### 令和7年度学校法人等基礎調查 e-調査票説明書

(学校法人用)

## I はじめに

平素より日本私立学校振興・共済事業団(以下、「事業団」という)の業務にご協力を賜り、厚く御礼申し上げます。 さて、事業団では、例年実施しております「学校法人等基礎調査」を、今年度も以下のとおり都道府県のご協 力のもと実施します。

本調査は、私立学校に関する最も基礎的なものであり、これらの情報につきましては、学校運営の参考資料として刊行物を学校法人等へ提供しています。

お手数をおかけいたしますが、「学校法人等基礎調査」にご協力を賜りますようお願い申し上げます。

### Ⅱ 調査の概要

### 1 調査の目的

本調査は、私立学校の収入及び支出の実態並びに学校法人の資産等の状況を明らかにすることにより、事業 団等業務の基礎・参考資料及び私学関係予算要求等資料とし、併せて学校法人等の運営の参考に供すること を目的としており、目的以外には使用しません。

#### 2 情報の取扱い

ご協力いただいた個人情報及び学校個別の情報については、開示しません。ただし、この情報の集計結果については、情報公開法により開示請求があった場合、公表することがあります。

#### 3 調查対象法人等

本調査は、特別支援学校、幼稚園、認定こども園(幼稚園型及び幼保連携型)、専修学校及び各種学校を設置 する「学校法人」、「その他の法人<sup>※</sup>」及び「個人」(以下「学校法人等」という)を対象とします。

※「その他の法人」とは、学校法人以外の「社会福祉法人」「財団法人」「医療法人」「宗教法人」「株式会社」 等の法人を指します。

### 4 調査事項

次の事項を調査します。なお、法人種別により調査内容が異なります。

学校法人、学校法人等の概要(法人等名、学校名、所在地、教職員・生徒園児数等)
 資金収支計算書(収入の部・支出の部)
 事業活動収支計算書
 貸借対照表
 その他の法人・個人:学校法人等の概要(法人等名、学校名、所在地、教職員・生徒園児数等)

資金収支計算書(収入の部・支出の部)

| 調査事項・作業   | 法人種別     | 学校法人 | その他の法人  | 個人      |
|-----------|----------|------|---------|---------|
| 学校法人等の概要  | (作業  ・2) | 0    | 0       | 0       |
| 資金収支計算書   | (作業3)    | 0    | 0       | 0       |
| 事業活動収支計算書 | (作業3)    | 0    | 作成・提出不要 | 作成・提出不要 |
| 貸借対照表     | (作業4)    | 0    | 作成・提出不要 | 作成・提出不要 |

| 【法人種別 | 調査内容一覧】 |
|-------|---------|
|       |         |

### 5 調査基準日

- (1) 学校法人等の概要・・・・・や和7年5月1日現在
- (2) 資金収支計算書 ……… 令和6年会計年度間(令和6年4月1日~令和7年3月31日)
- (3) 事業活動収支計算書………令和6年会計年度間(令和6年4月1日~令和7年3月31日)
- (4) 貸借対照表 · · · · · · · · · · · 令和7年3月31日

#### 6 前年度からの主な変更点

変更点はありません。

### 7 調査票の入手方法について

### 都道府県より配付された Excel ファイル (e-調査票)を使用して回答してください (過年度の Excel ファイル・ 私学事業団ホームページからダウンロードした Excel ファイルは使用しないでください)。

### 8 調査票の入力手順について

- (1)「作業1」から「作業4」(「その他の法人・個人」および「社会福祉法人認定こども園」は「作業3」まで) の順に、色の付いたセルに入力してください。灰色や白のセルは入力しないでください。
- (2)「学校法人等の概要(作業1・2)」は、文部科学省が実施する「学校基本調査」に沿って入力してください。
- (3)「財務系調査票区分(作業3・4)」は、前年度の計算書類(決算書)の数値を入力してください。

### 9 調査票の提出について

- (1)提出する調査票区分:「4 調査事項」【法人種別 調査内容一覧】参照
- (2)提出期日:都道府県の定める期日
- (3)提出先:都道府県
- (4)提出方法:都道府県の定める形式

#### 【注意事項】

- ・都道府県の定める期日までに都道府県へ提出してください。
- ・提出後、事業団から回答内容について問合せすることがあります。入力済の Excel ファイル(e-調査票)を 保存しておいてください。

## Ⅲ 学校法人の場合

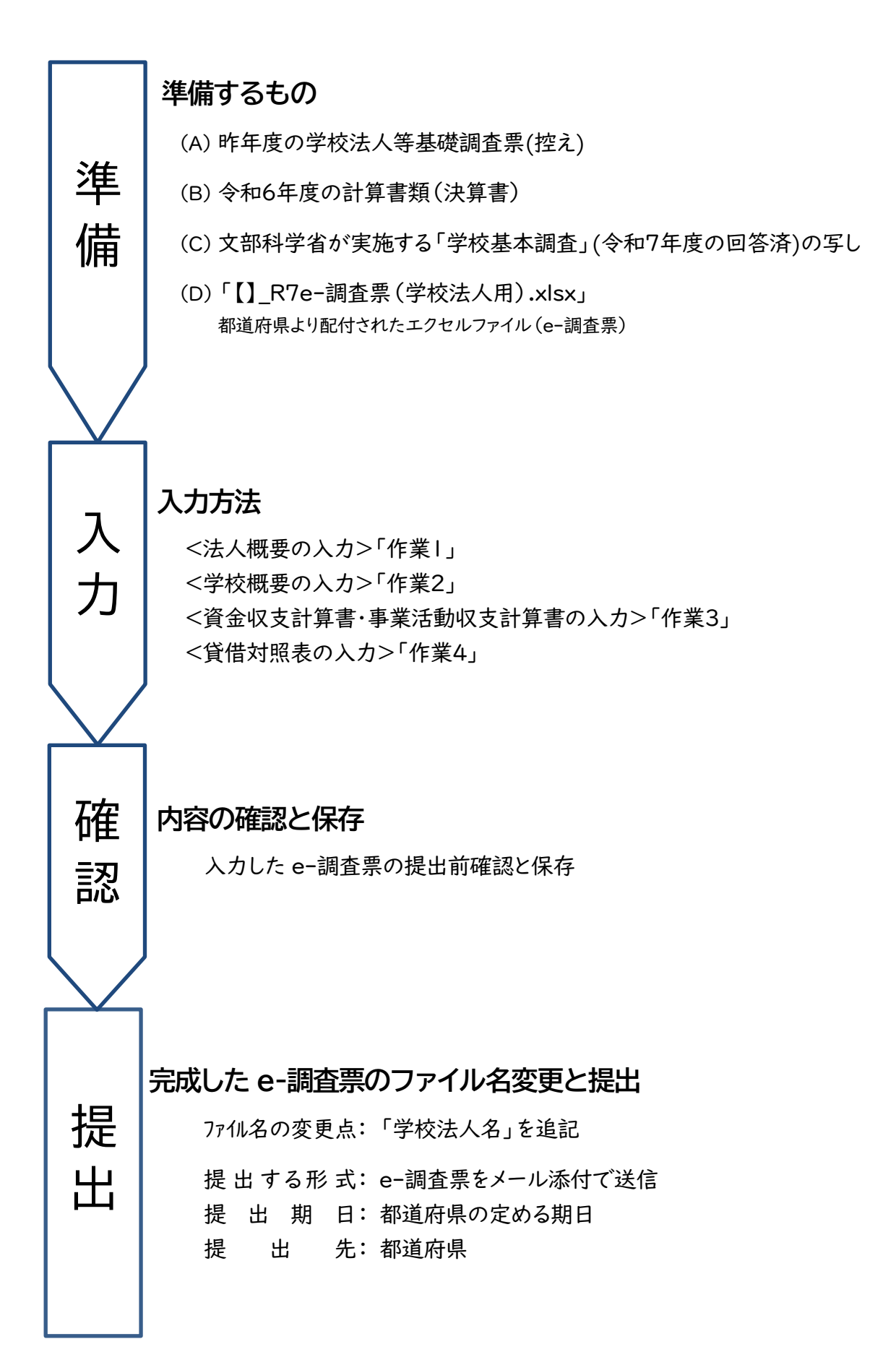

「e-調査票(学校法人用)」の入力

e-調査票を使用して回答する方法について説明します。以下の「作業」」~「作業4」の手順に沿って入力してください。

● 都道府県より配付された Excel ファイル「e-調査票(学校法人用).xlsx」を開きます。

● シート名「使用方法」の内容を確認します(画面下、左端のシート)。

|      | 使用方  | 法   |     |     |     |      |  |
|------|------|-----|-----|-----|-----|------|--|
| ( )  | 使用方法 | 作業1 | 作業2 | 作業3 | 作業4 | S007 |  |
| 準備完了 |      |     |     |     |     |      |  |

<法人概要の入力>「作業1」

シート名「作業」」をクリックして開き、水色のセルに入力してください。

| 作業1 矢印の下にある水色欄に、法人等について記入してください            |      |                  |                         |                                  |        |                    |                   |  |  |
|--------------------------------------------|------|------------------|-------------------------|----------------------------------|--------|--------------------|-------------------|--|--|
| 法人等について ~ <u>жевядсёдда (選択) &lt; ださい~</u> |      |                  |                         |                                  |        |                    |                   |  |  |
|                                            |      | 法人               | 種別                      | •                                |        |                    | 名称                |  |  |
| 法人名                                        | フリガナ | ガッ               | ロウホウジン                  | クダンガク                            | エン     |                    |                   |  |  |
|                                            | 漢字等  |                  | 学校法人                    | 九段学園                             |        |                    |                   |  |  |
| 昨年度(令和0年度)                                 | 学校   | 法人 🗕             | <br>昨年度の「法人種別」を選んでください。 |                                  |        |                    |                   |  |  |
|                                            | 郵便番号 | 102-             | 8145                    |                                  |        |                    |                   |  |  |
| 学校法人所在地                                    |      | 都道               | 府県                      |                                  | 5区町村以下 |                    |                   |  |  |
| 子校法入所任地(住所)                                | フリガナ | <u>トウキ</u><br>東京 | <u>ョウト</u><br>え都        | +ヨタクラシミ1-10-12<br>千代田区富士見1-10-12 |        |                    |                   |  |  |
| 学校法人電話番号                                   | 3    | 03-323           | 0-7840                  |                                  |        |                    |                   |  |  |
|                                            |      | <u>\$</u>        | ŧ                       | 3                                |        |                    |                   |  |  |
| 理事長名                                       | フリガナ | 25               | オン                      | 17                               | לם     |                    | ・丁目・番(地)・号は例のとおり、 |  |  |
| (または代表者名)                                  | 漢字等  | 九                | 段                       | -                                | ·郎     |                    | 算用数字及び「-」(ハイフン)で  |  |  |
|                                            |      | 元号               | 年                       | 月                                | B      | 4                  | 入力してください。         |  |  |
| 学校法人設立年」                                   | 月日   | 3.昭和             | 50                      | 8                                | 21     | $\mathbf{\Lambda}$ | ・フリガナ欄にも同様に       |  |  |
|                                            | 役職   | 副園長              |                         |                                  | 8      |                    | 数字と「-」 (ハイフン)を使って |  |  |
| 学校法人相当考                                    | 氏名   | 富士見 百            | ī合                      |                                  |        |                    | 入力してください。         |  |  |
| (連絡先)                                      | 電話番号 | 03-3230          | 0-7841                  |                                  |        | $  \rangle$        |                   |  |  |
|                                            | FAX  | 03-3230          | )-8727                  |                                  | 0      |                    | <b>N</b>          |  |  |
|                                            |      |                  |                         |                                  | 姓      | <b>」</b><br>と名は、分け | すて入力してください。       |  |  |

### <学校概要の入力>「作業2」

シート名「作業2」をクリックして開き、色がついているセルに入力してください。 最大 15 校まで入力可能です。15 校以上を設置する法人は、私学事業団にご連絡ください。全校入力可能 な様式をお送りいたします(連絡先は裏表紙参照)。

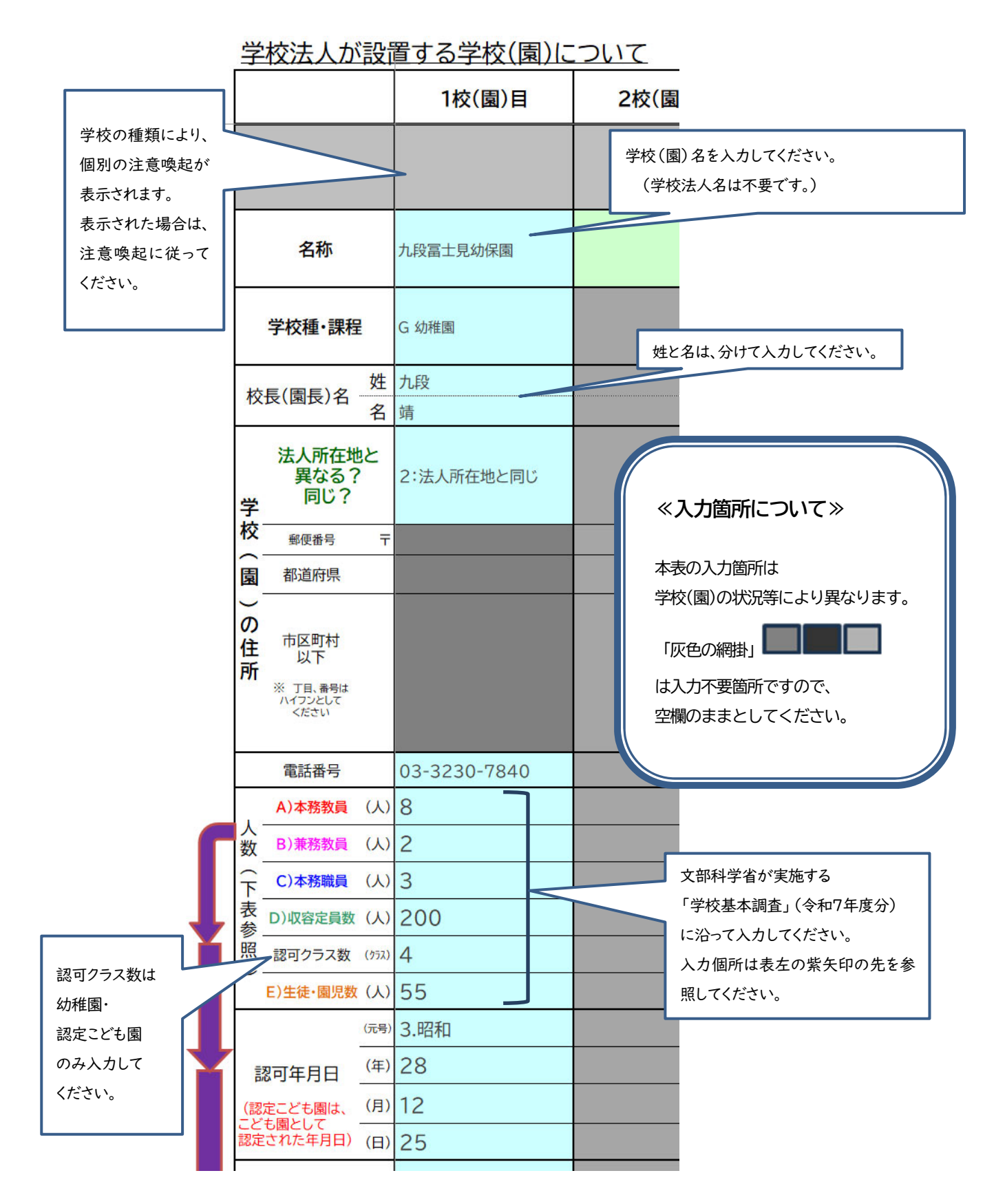

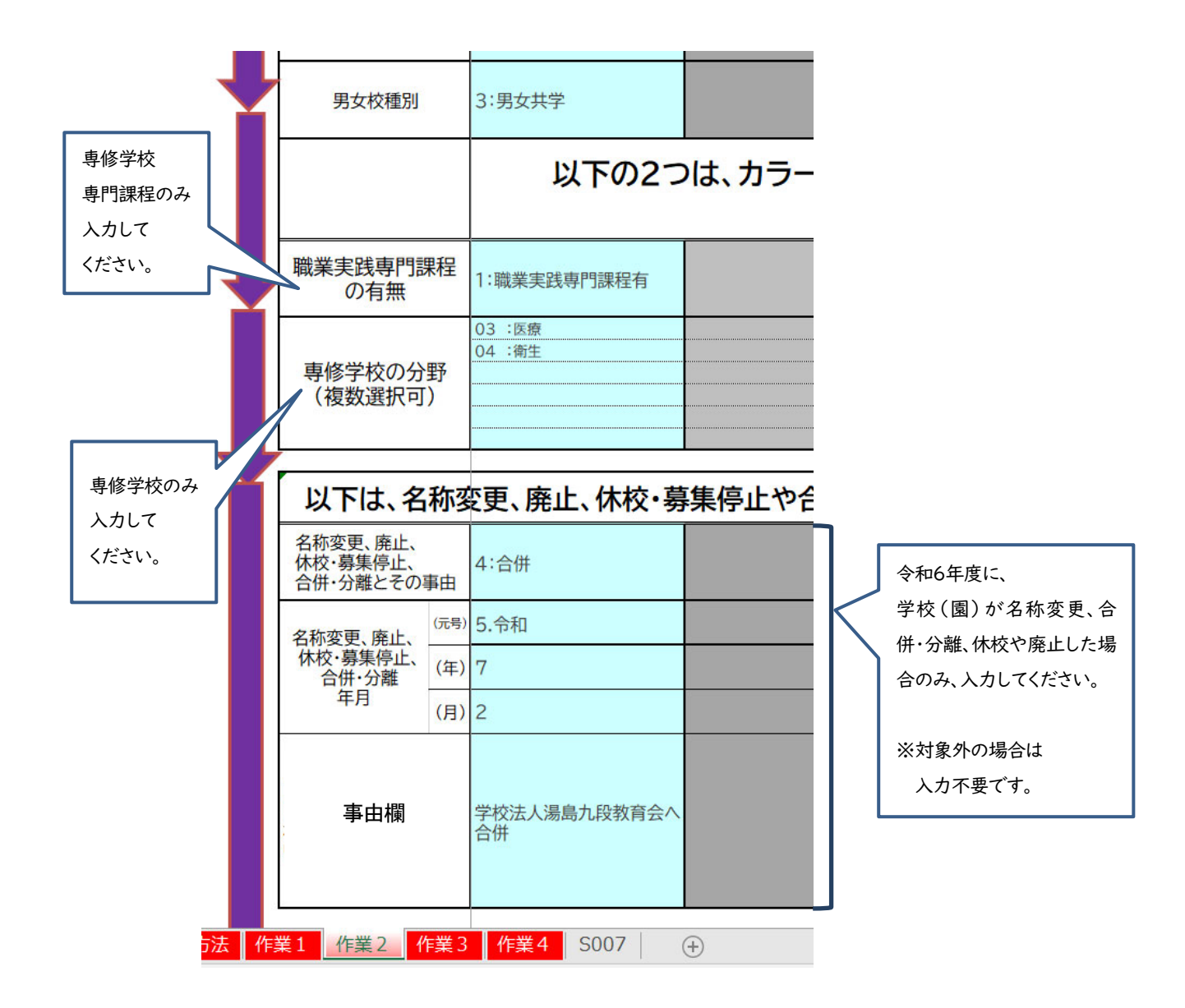

### <資金収支計算書(収入の部・支出の部)・事業活動収支計算書の入力>「作業3」

- 「作業3」のシートをクリックして開き、色がついているセルに入力してください。

   ・左端の「総計」は最後に入力してください(右の「YOO 学校法人部門ほか」「学校部門」を先に入力)。
   ・設置する学校(園)が1つの場合は、水色のみに欄に入力してください。
   ・設置する学校(園)が複数の場合は、各学校(園)のデータを色ごとに入力してください。
- ② 「資金収支計算書((自)令和6年4月|日(至)令和7年3月3|日)」 「事業活動収支計算書((自)令和6年4月|日(至)令和7年3月3|日)」から転記してください。
- ③ 学校部門以外(例:法人本部、保育園、その他事業)は合計額を「YOO 学校法人部門 ほか」の欄に入力してください(保育園は、学校として入力しないでください)。
- ④ 資金収支計算書(収入の部)の合計と、資金収支計算書(支出の部)の合計を、一致させてください。
- ⑤ 学校法人会計上、必ずマイナスとなる部門(資金収支計算書の「資金収入調整勘定」「資金支出調整勘定」 など)は、必ずマイナスとしてください。

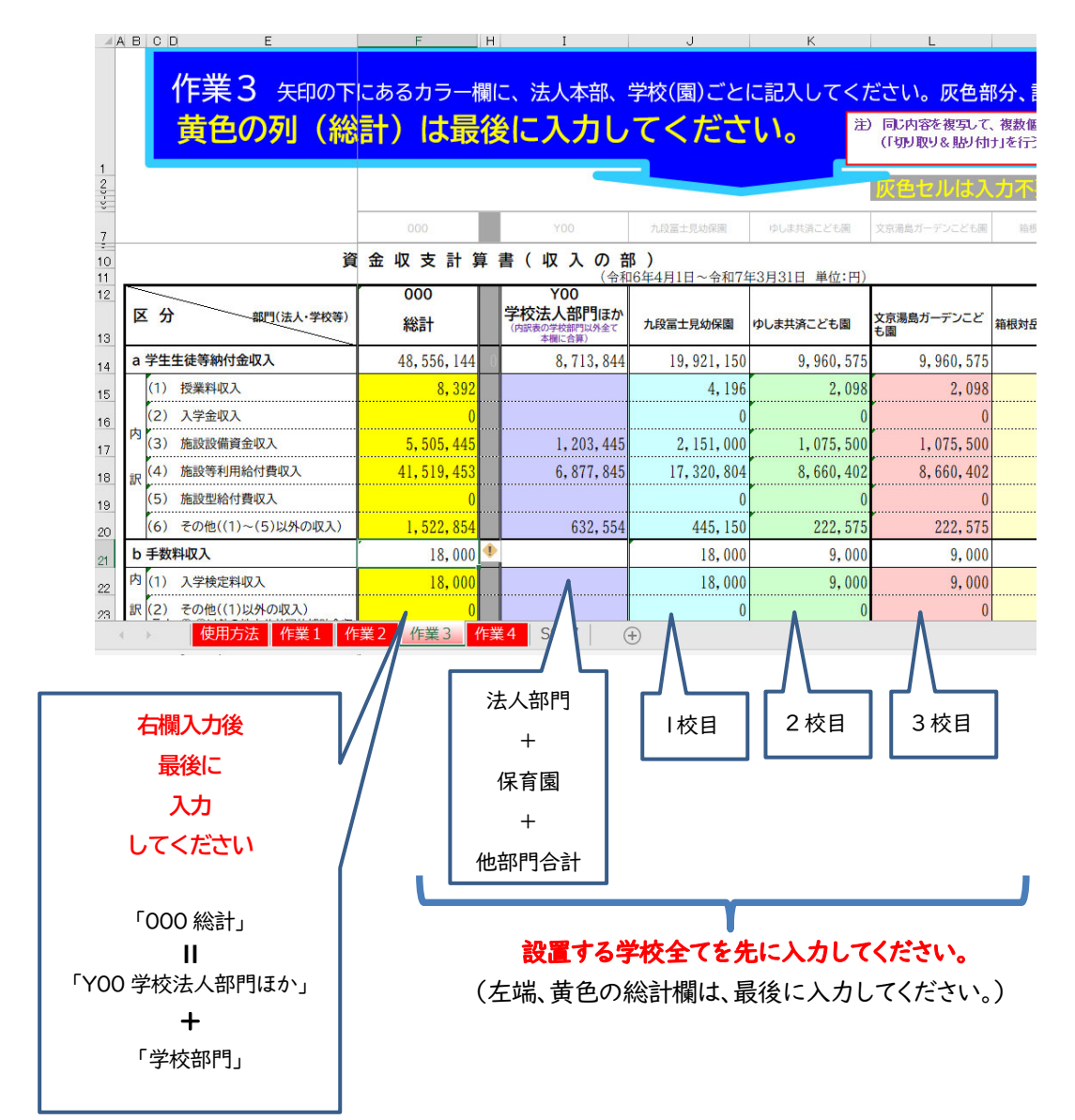

## <貸借対照表の入力>「作業4」

- ① 「作業4」のシートをクリックして開き、黄色のセルのみ入力してください(灰色の部分は入力不要です)。
- ② 「貸借対照表(令和7年3月31日)」から転記してください。
- ③ 「資産の部」の合計と、「負債・純資産(基本金及び繰越収支差額)の部」の合計を、一致させてください。

|                                                  |                          |                                                                                                    |                                                                                                    | 資產                                                                                                    | 0                                                                                                    | 部                                                                                                    |                                                                                                    |                                                                                                    |                                                                                                    |                                                                                                    |                                                                                                    | 負債                                                                                                    | l·純資i                                                                                                    | 皇(基本金及)                                                                                                    | び繰越収支差額)                                                                                                    | の部                                                                                                    |                                                                                                    |
|--------------------------------------------------|--------------------------|----------------------------------------------------------------------------------------------------|----------------------------------------------------------------------------------------------------|----------------------------------------------------------------------------------------------------|----------------------------------------------------------------------------------------------------|----------------------------------------------------------------------------------------------------|----------------------------------------------------------------------------------------------------|----------------------------------------------------------------------------------------------------|----------------------------------------------------------------------------------------------------|----------------------------------------------------------------------------------------------------|----------------------------------------------------------------------------------------------------|----------------------------------------------------------------------------------------------------|----------------------------------------------------------------------------------------------------|----------------------------------------------------------------------------------------------------|----------------------------------------------------------------------------------------------------|----------------------------------------------------------------------------------------------------|----------------------------------------------------------------------------------------------------|
|                                                  | 科                        |                                                                                                    | 目                                                                                                    |                                                                                                    |                                                                                                    | 本年度未                                                                                                    | 前年度未                                                                                                    | R.                                                                                                    | _                                                                                                    |                                                                                                    | 科                                                                                                    |                                                                                                    | B                                                                                                    |                                                                                                    | 本年度未                                                                                                    |                                                                                                    | 前年度未                                                                                                    |
|                                                  | 8 定                      | 資                                                                                                    | 産                                                                                                    | (a)                                                                                                    |                                                                                                    | 3 310 999 976                                                                                                    | 100                                                                                                    |                                                                                                    |                                                                                                    | 固                                                                                                    | 定                                                                                                    | 負                                                                                                    | 債                                                                                                    | (c)                                                                                                    | 568 7                                                                                                    | 22 000                                                                                                    | 100                                                                                                    |
| 有                                                | 形                        | 8                                                                                                    | 定                                                                                                    | 資                                                                                                    | 産                                                                                                    | 3 237 455 838                                                                                                    |                                                                                                    |                                                                                                    |                                                                                                    | (1) 🛃                                                                                                    | 期借入金                                                                                                    |                                                                                                    |                                                                                                    |                                                                                                    | 518 6                                                                                                    | 08 000                                                                                                    |                                                                                                    |
|                                                  | (1) 土 地                  |                                                                                                    |                                                                                                    |                                                                                                    |                                                                                                    | 1 944 704 260                                                                                                    |                                                                                                    |                                                                                                    | 内                                                                                                    | (2) 学                                                                                                    | 校債                                                                                                    |                                                                                                    |                                                                                                    |                                                                                                    |                                                                                                    | 0                                                                                                    |                                                                                                    |
| ta [                                             | (2)建物                    |                                                                                                    |                                                                                                    |                                                                                                    |                                                                                                    | 1 179 410 774                                                                                                    |                                                                                                    |                                                                                                    |                                                                                                    | (3) 長                                                                                                    | 期未払金                                                                                                    |                                                                                                    |                                                                                                    |                                                                                                    |                                                                                                    | 0                                                                                                    |                                                                                                    |
| 3 (3)構築物                                         |                          | 45 974 800                                                                                                    |                                                                                                    |                                                                                                    | 訳                                                                                                    | (4) 選                                                                                                    | 職給与引                                                                                                    | 当金                                                                                                    |                                                                                                    |                                                                                                    | 50 1                                                                                                    | 14 000                                                                                                    |                                                                                                    |                                                                                                    |                                                                                                    |                                                                                                    |                                                                                                    |
| × [                                              | (4) 教育研                  | 究用機器                                                                                                    | 備品                                                                                                    |                                                                                                    |                                                                                                    | 52 799 836                                                                                                    |                                                                                                    |                                                                                                    |                                                                                                    | (5) ₹<br>(1)(2)(                                                                                                    | の他 3)(4)以外の                                                                                                    | 固定負債)                                                                                                    |                                                                                                    |                                                                                                    |                                                                                                    |                                                                                                    |                                                                                                    |
|                                                  | (5) その他<br>((1)(2)(3)(4) | 山外の有田田                                                                                                    | (田宇貞彦)                                                                                                    |                                                                                                    |                                                                                                    | 14 566 168                                                                                                    |                                                                                                    |                                                                                                    |                                                                                                    | 流                                                                                                    | 動                                                                                                    | 負                                                                                                    | 債                                                                                                    | (d)                                                                                                    | 676 7                                                                                                    | 07 262                                                                                                    |                                                                                                    |
| 特                                                | 5                        | 2                                                                                                    | 資                                                                                                    |                                                                                                    | 産                                                                                                    | ti da compositione de la compositione de la compositione de la compositione de la compositione de la compositio                                                                                                    |                                                                                                    |                                                                                                    |                                                                                                    | (1) 短                                                                                                    | 期借入金                                                                                                    |                                                                                                    |                                                                                                    |                                                                                                    |                                                                                                    |                                                                                                    |                                                                                                    |
| 刺                                                | (1) 退職給                  | 与引当特                                                                                                    | 定資産                                                                                                    |                                                                                                    |                                                                                                    |                                                                                                    |                                                                                                    |                                                                                                    |                                                                                                    | (2) -                                                                                                    | 年以内價於                                                                                                    | 量予定学                                                                                                    | 校債                                                                                                    |                                                                                                    |                                                                                                    |                                                                                                    |                                                                                                    |
| 2 訳 (2) その他((1)以外の特定資産)                          |                          |                                                                                                    |                                                                                                    |                                                                                                    |                                                                                                    | 内                                                                                                    | (3) 手                                                                                                    | 形債務                                                                                                    |                                                                                                    |                                                                                                    |                                                                                                    |                                                                                                    |                                                                                                    |                                                                                                    |                                                                                                    |                                                                                                    |                                                                                                    |
| ₹                                                | の他                       | Ø                                                                                                    | 固场                                                                                                    | e 資                                                                                                    | 産                                                                                                    | 73 544 138                                                                                                    |                                                                                                    |                                                                                                    | iR                                                                                                    | (4) 未                                                                                                    | 払金                                                                                                    |                                                                                                    |                                                                                                    |                                                                                                    | 33 6                                                                                                    | 17 910                                                                                                    |                                                                                                    |
|                                                  | (1) 有価証                  | <del>}}</del>                                                                                                    |                                                                                                    |                                                                                                    |                                                                                                    |                                                                                                    |                                                                                                    |                                                                                                    | 1                                                                                                    | (5)前                                                                                                    | 受金                                                                                                    |                                                                                                    |                                                                                                    |                                                                                                    | 16 7                                                                                                    | 17 502                                                                                                    |                                                                                                    |
| 5                                                | (2) 収益事                  | 業元入金                                                                                                    | È                                                                                                    |                                                                                                    |                                                                                                    |                                                                                                    |                                                                                                    |                                                                                                    |                                                                                                    | (6) ₹<br>(1)(2)(                                                                                                    | の他<br>3)(4)(5)は                                                                                                    | いの流動員                                                                                                    | (備)                                                                                                    |                                                                                                    | 626-3                                                                                                    | 71 850                                                                                                    |                                                                                                    |
| 訳 (3)長期貸付金                                       |                          |                                                                                                    |                                                                                                    |                                                                                                    |                                                                                                    |                                                                                                    |                                                                                                    | (12                                                                                                    | 負債                                                                                                    | i計<br>c)+湾                                                                                                    | (e)<br>動自信                                                                                                    | (d) )                                                                                                    | 1 245 4                                                                                                    | 29 262                                                                                                    |                                                                                                    |                                                                                                    |                                                                                                    |
|                                                  | (4) その他                  | の子の曲o                                                                                                    | の固定資産)                                                                                                    |                                                                                                    |                                                                                                    | 73 544 138                                                                                                    |                                                                                                    |                                                                                                    |                                                                                                    | H                                                                                                    | *                                                                                                    | 金                                                                                                    | : (f                                                                                                    | )                                                                                                    | 4 258 7                                                                                                    | 41 894                                                                                                    |                                                                                                    |
| 3                                                | E Sh                     | 資                                                                                                    | 産                                                                                                    | (b)                                                                                                    |                                                                                                    | 697 756 802                                                                                                    |                                                                                                    |                                                                                                    |                                                                                                    | (1) 第                                                                                                    | 1号基本会                                                                                                    | £                                                                                                    |                                                                                                    |                                                                                                    | 4 158 7                                                                                                    | 41 894                                                                                                    |                                                                                                    |
| 1)                                               | 現金預金                     |                                                                                                    |                                                                                                    |                                                                                                    |                                                                                                    | 637 603 994                                                                                                    | 7.<br>                                                                                                    |                                                                                                    | 内                                                                                                    | (2) 第                                                                                                    | 2号基本:                                                                                                    | ŧ                                                                                                    |                                                                                                    |                                                                                                    |                                                                                                    | 0                                                                                                    |                                                                                                    |
| 2)                                               | 未収入金                     |                                                                                                    |                                                                                                    |                                                                                                    |                                                                                                    | 4 090 686                                                                                                    |                                                                                                    |                                                                                                    | UR .                                                                                                    | (3) 第                                                                                                    | 3号基本:                                                                                                    | ŧ                                                                                                    |                                                                                                    |                                                                                                    |                                                                                                    | 0                                                                                                    |                                                                                                    |
| 3)                                               | 短期貸付金                    |                                                                                                    |                                                                                                    |                                                                                                    |                                                                                                    | 42 815 480                                                                                                    |                                                                                                    |                                                                                                    |                                                                                                    | (4) 第                                                                                                    | 4号基本的                                                                                                    | ŧ                                                                                                    |                                                                                                    |                                                                                                    | 100 0                                                                                                    | 000 000                                                                                                    |                                                                                                    |
| 4)                                               | 有価証券                     |                                                                                                    |                                                                                                    |                                                                                                    |                                                                                                    | 0                                                                                                    |                                                                                                    |                                                                                                    |                                                                                                    | 朝                                                                                                    | 越収                                                                                                    | 支差                                                                                                    | 額                                                                                                    | (g)                                                                                                    | △1 495 4                                                                                                    | 14 378                                                                                                    |                                                                                                    |
| 5)                                               | その他((1)(2)(3)(           | 1) 12 44 07                                                                                                    | (注動資源                                                                                                    | 0                                                                                                    |                                                                                                    | 13 246 642                                                                                                    |                                                                                                    |                                                                                                    | 3                                                                                                    | 翌年度#                                                                                                    | 最越収支差                                                                                                    | 80                                                                                                    |                                                                                                    |                                                                                                    | △1 495 4                                                                                                    | 14 378                                                                                                    |                                                                                                    |
|                                                  | 合                        | (*) + 10                                                                                                    | 8t                                                                                                    | (h)                                                                                                    |                                                                                                    | 4 008 756 778                                                                                                    |                                                                                                    |                                                                                                    | 66                                                                                                    | 51+ (a                                                                                                    | 合<br>() + 基本名                                                                                                    | (4) 4                                                                                                    | 11<br>101000                                                                                                    | た第2月 (の)                                                                                                    | 4 008 7                                                                                                    | 56 778                                                                                                    |                                                                                                    |
| 「「「「「「「「「「」」」<br>「「」」<br>「」」<br>「」」<br>「」」<br>「」 |                          | 図         定           1)         土         地           (1)         土         地           (2)         連         物           (3)         構         第           (4)         秋宵研         (5)         ぶの(0)           (5)         ぶの(0)         第         (1)           (1)         退職給         (2)         その他           (2)         その他         (1)         有価証           (2)         収益事         (3)         長期論           (3)         長期論         (3)         長期論           (4)         その他         (1)         1)           (3)         長期論         (1)         1)           (4)         (1)         7)         (1)           (4)         (1)         7)         (1)           (3)         長期論         (1)         (1)           (4)         (1)         7)         (1)           (3)         長期論         (1)         (1)           (4)         (1)         7)         (1)         (1)           (4)         (1)         (1)         (1)         (1)         (1)           (3)         長期論         (1) <th>度         資         資           1)         土         地           (1)         土         地           (2)         注         物           (3)         講         知           (4)         秋尚研究用機器         (5)           (5)         子の他         (1)           (1)         辺端給与引出約         (1)           (2)         せの他         (1)           (1)         辺端給与(1)         (1)           (2)         せの他         (1)           (2)         せの他         (1)           (2)         せの一         (1)           (1)         万価証券         (1)           (2)         マの他         (1)           (2)         マの他         (1)           (2)         マの曲事業元入金         (1)           (2)         マ曲事業元入金         (1)           (3)         長期貸付金         (3)           (3)         東期資付金         (3)           (4)         平の他         (1)           (2)         マ血曲事業元人金         (3)           (3)         長期貸付金         (3)           (4)         王の他         (4)           (2)         マ山曲 第         <td< th=""><th>度         度         度         度           1         1         地         2           (1) 土 地         (2) 建 物         (2) 建 物         (3) 講 築 物           (3) 講 築 物         (4) 教育研究用機器備品         (5) その他         (1) (3) (3) (3) (3) (3) (3) (3) (3) (3) (3</th><th>図         定         資         座         (a)           第         形         回         定         資           (1) 土 地         (2) 運         物         (3) 福 柴         (4)           (2) 運         功         (3) 福 柴         (5)         (4)           (3) 福 柴         (5) その他         (5)         (5)         (5)           (1) ご(3) (1) (1) (1) (1) (1) (1) (1) (1) (1) (1</th><th>度         資         度         食         度         食         度         食         度         食         度         食         度         食         度         (1) 上 地         (2) 運         物         (3) 構 築         物         (4) 約 前研究用機器備品         (5) ぞ の他         (7) (3) (4) 以為の有限回了書書)         (4) 約 前研究用機器備品         (5) ぞ の他         (7) (3) (4) 以為の有限回了書書)         (4) 約 前研究用機器備品         (7) (3) (4) 以為の有限回了書書)         (4) 第         (5) ぞ の他         (7) (2) (3) (4) 以為の有限回了書書)         (7) (2) (2) (3) (4) 以為の特定貨畫)         (7) (2) (2) (3) (4) 以為の特定貨畫)         (7) (2) (4) 以為の特定貨畫)         (7) (2) (4) 以為の特定貨畫)         (7) (2) (4) 以為の特定貨畫)         (7) (2) (4) 以為の特定貨畫)         (7) (2) (4) 以為の特定貨畫)         (7) (2) (4) 以為の特定貨畫)         (7) (2) (4) 以為の特定貨畫)         (7) (2) (4) 以為の特定貨畫)         (7) (2) (4) 以為の時ご買書)         (7) (2) (4) 以為の時ご買書)         (7) (2) (4) 以為の時ご買書)         (7) (2) (4) 以為の時ご買書)         (7) (2) (4) 以為の時ご買書)         (7) (2) (4) 以為の時ご買書)         (7) (2) (4) (4) 以為の時ご買書)         (7) (2) (4) (4) 以為の時ご買書)         (7) (2) (4) (4) (4) (5) (5) (5) (5) (5) (5) (5) (5) (5) (5</th><th>度         資         度         度         食         3 310 999 976           事         形         図         定         資         座         3 237 455 838           (1) 土         地         1 944 704 260         1 944 704 260         1 179 410 774           (2) 建         物         1 179 410 774         1 179 410 774           (3) 構 茶         物         - 52 798 836         52 798 836           (4) 教育研究用機器備品         .52 798 836         .52 798 836           (5) その他         (1) 20,050505000000000000000000000000000000</th><th>定資産(a)       3 310 999 976         市形図定資産(3) 237 455 538         (1) 土地       1 944 704 260         (2) 建物       1 179 410 774         (3) 構築物       65 974 800         (4) 教育研究用機器備品       52 799 836         (5) その他       14 566 168         (1) 出現総合引当特定資産       14 566 168         (1) 出現総合引当特定資産       14 566 168         (2) 定の他((1)以外の特定資産)       14 566 168         (1) 出現総合引当特定資産       14 566 168         (1) 出現総合引当特定資産       14 566 168         (2) での他((1)以外の特定資産)       14 566 168         (2) 収益事業元入金       10 73 544 138         (1) 有価証券       13 544 138         (2) 収益事業元入金       637 603 994         (3) 長期貸付金       637 603 994         ) 未収入金       4 099 656         ) 環由競歩       0         ) 子の他       13 246 642         (1) (1)(2)(3)(4)(3)(5)(5)(6)(6)       13 246 642         (1) 行(1)(2)(3)(4)(3)(5)(5)(6)(6)       13 246 642</th><th>加定資産(a)       3 310 999 976         市形回定資産(a)       3 310 999 976         市形回定資産(a)       3 237 455 838         (1) 土地       1 944 704 260         (2) 建物       1 179 410 774         (3) 構築物       45 974 800         (4) 教育研究用機器備品       52 799 836         (5) その他       52 799 836         (1) 出職給与引当物定資産       14 566 168         (1) 出職給与目執力定資産       14 566 168         (1) 出職給与目執力定資産       14 566 168         (1) 出職給与目執力定資産       14 566 168         (1) 出職給与目執力定資産       14 566 168         (1) 出職給与目執力定資産       14 566 168         (2) 安の他((1)以外の特定資産)       73 544 133         (1) 有価証券       10 7 7 56 802         (2) 吸益事業元入金       25 544 138         (3) 長期貸付金       637 603 994         (1) 現金預金       637 603 994         ) 未収入金       4 099 656         ) 環由預金       637 603 994         ) 表収支       4 099 656         ) 運用金       637 603 994         ) 予価証券       0         (1) (1)(1)(1)(1)(3)(4)以外の方動資産資       0         (1) (2)(1)(4)以外の方動資産資       13 246 642</th><th>周定資産(a)       3 310 999 976         市形回定資産(a)       3 310 999 976         市形回定資産(a)       3 237 455 838         (1) 土地       1 944 704 260         (2) 建物       1 179 410 774         (3) 構築物       45 974 800         (4) 教育研究用機器備品       52 799 836         (5) その他       14 566 168         (1) 出職給与当当物定資産       14 566 168         (1) 出職給与当当物定資産       14 566 168         (1) 出職給与当当物定資産       14 566 168         (1) 出職給与当当物定資産       14 566 168         (1) 出職給与当自物定資産       14 566 168         (1) 日間給与当自物定資産       14 566 168         (2) その他((1)以外の物定資産)       14 566 168         (2) マの他((1)以外の物定資産)       13 544 138         (3) 長期貸付金       637 603 994         (4) (1) 石田田男       637 603 994         (1) 現金額金       637 603 994         ) 現金預金       637 603 994         ) 現金預金       0         ) 現金預金       0         ) 現金預金       0         ) 予価語券       0         ) 予価語券       0         ) 子の他       13 246 642         (1) (1)(1)(1)(1)(1)(1)(1)(1)(1)(1)(1)(1)(1)(</th><th>度 度 度 (a)       3 310 999 976       U       U         7       形 図 定 資 產       3 237 455 835       (1) 点         (1) 土 治       1 944 704 260       74         (2) 速 物       1 119 410 774       74         (3) 指 笑 物       1 119 410 774       74         (4) 数 前研究用機器備品       52 799 836       (3) 第         (5) その他       (1) 三環協会可能回知で確認       14 566 168       (4) 20         (1) 1 三環協会可能回知で確認       (4) 566 168       (4) 20         (1) 1 三環協会可能回知で確認       (4) 4 566 168       (4) 20         (1) 1 三環協会可能回知で確認       (4) 566 168       (4) 20         (1) 1 三環協会可能回知で確認       (4) 4 566 168       (4) 20         (1) 1 三環協会可能のの能力で確認       (4) 20       (4) 20         (1) 1 三環協会可能のの能力で確認       (4) 20       (4) 20         (2) その他((1)以外の特定資産)       (7) 544 138       (4) 32         (2) の他((1)以外の特定資産)       (7) 544 138       (5) 第         (3) 長期強付金       (4) 690 686       (4) 32         (3) 現在預合       (5) 637 603 994       (7) 74         (3) 理解合       (6) 77 56 802       (3) 第         (4) 242 815 480       (4) 52 642       (3) 第         (3) 現現       (3) 246 642       (4) 52 642       (3) 第         (3) 現用<!--</th--><th>周定資産(3)       3 310 999 976       一日       日日       日日       <th< th=""><th>周定資産(a)       3 310 999 976       回定食         7&lt;形回定資産       3 237 455 533       (1) 長期借入金         (1) 土地       1.944 704 260       (2) 学校信         (2) 建物       1.179 410 774       (3) 長期未払金         (3) 長期大田機器備品       52 799 836       (3) 長期未払金         (4) 教育研究用機器備品       52 799 836       (4) 没有研究用機器備品       (5) ぞの他         (1) 2010(3)(3)(2)(5)(5)(5)(5)(5)(5)(5)(5)(5)(5)(5)(5)(5)</th><th>周定資産(3)       3 310 999 976       国定負債         第形回定資産(3)       3 237 455 833       7455 833       7455 833         (1) 土地       1 944 704 260       74       74         (2) 建物       1 179 410 774       74       74         (3) 積茶物       45 974 800       74       75         (4) 数前研究用機器備品       52 799 836       55 70%       70%         (5) その他       14 566 168       74       76         (1) 追求総告与目地常定資産       14 566 168       74       76         (1) 追求総告与目地常定資産       73 544 138       74       73 544 138         (1) 有価証券       73 544 138       78       73 544 138         (1) 有価証券       73 544 138       78       79%         (2) 可益事業元入金       73 544 138       78       78 64         (1) 有価証券       73 544 138       78       79%         (2) 可益事業元入金       73 544 138       78       79%         (3) 長期強付金       73 544 138       78       78         (3) 長期強付金       73 544 138       78       79%         (3) 現場所合       73 544 138       78       79%         (4) 市台、市       78       78       78       79%         (3) 現日 日本金       79%       79%</th><th>周定資産(a)       3 310 999 976       国定負債(c)         7       形 回定負債(c)         7       形 回定資産(c)         (1) 土地       1 944 704 260         (2) 建物       1 119 410 774         (3) 精築物       45 974 880         (4) 教育研究用機器備品       52 799 836         (5) その他       52 799 836         (1) 近期協与引出物定用確認       14 566 163         (1) 近期協与引出物定用確認       (d) 取換用の分析定用能         (1) 近期協与引出物定用確認       (d) 近期の研究用機器備品         (2) ぞの他((1)以外の物定資産)       (d) 4 566 163         (1) 近期協与引動物定用確       (d) 4 566 163         (1) 近期協与引動物定用確       (e)         (1) 近期協与引動物定用確       (f) 1 20%(a)(1)以外の物定資産)         (2) 中心((1)以外の物定資産)       73 544 133         (2) 中心((1)以外の物定資産)       73 544 133         (1) 有価証券       (f) 1         (2) 印法事業       (f) 1         (3) 長期貸付金       (f) 1         (4) 手が合物       (f) 1         (1) 有価語券       (f) 1         (1) 和力量素       (f) 1         (1) 有価目券       (f) 1         (2) 即立事業       (f) 1         (2) 即立事業       (f) 1         (1) 第目与基本金       (f) 1         (1) 第目与基本金       (f) 1         (1) 第目与基       (f)</th><th>周定資産(a)       3 310 999 976       周定負債(c)       568 7         7&lt;形回定資産(a)       1 944 704 260       (1)       (1)       57       (1)       57       (1)       57       (1)       57       (1)       58       7       (1)       58       7       (1)       58       7       (1)       58       7       (1)       58       7       (1)       58       7       (1)       58       7       (1)       58       7       58       7       58       7       58       7       58       7       58       7       58       7       58       7       58       7       58       7       58       7       58       7       58       7       58       7       58       7       58       7       58       7       58       7       58       7       58       7       58       7       58       7       58       7       58       7       58       7       58       7       7       7       7       7       7       7       7       7       7       7       7       7       7       7       7       7       7       7       7       7       7       7</th><th>開定資産(3)       3 310 999 976       固定角(1)       日、2,000       558 722 000         7       形固定資産(3)       1,944 704 260       (1)       518 608 000       (2) 学校領       0         (1) 土地       1,944 704 260       1,944 704 260       (2) 学校領       0       0         (2) 運物       1,179 410 774       1,94 10 774       (2) 学校領       0       0         (3) 構築物       4,5 974 800       (3) 低期未払金       50 114 000       (3) 低期未払金       0         (4) 数期時次用決用設備品       52 799 826       (4) 法国船与引出金       50 114 000       (1) (2) (3) (4) (4) (4) (4) (4) (4) (4) (4) (4) (4</th></th<></th></th></td<></th> | 度         資         資           1)         土         地           (1)         土         地           (2)         注         物           (3)         講         知           (4)         秋尚研究用機器         (5)           (5)         子の他         (1)           (1)         辺端給与引出約         (1)           (2)         せの他         (1)           (1)         辺端給与(1)         (1)           (2)         せの他         (1)           (2)         せの他         (1)           (2)         せの一         (1)           (1)         万価証券         (1)           (2)         マの他         (1)           (2)         マの他         (1)           (2)         マの曲事業元入金         (1)           (2)         マ曲事業元入金         (1)           (3)         長期貸付金         (3)           (3)         東期資付金         (3)           (4)         平の他         (1)           (2)         マ血曲事業元人金         (3)           (3)         長期貸付金         (3)           (4)         王の他         (4)           (2)         マ山曲 第 <td< th=""><th>度         度         度         度           1         1         地         2           (1) 土 地         (2) 建 物         (2) 建 物         (3) 講 築 物           (3) 講 築 物         (4) 教育研究用機器備品         (5) その他         (1) (3) (3) (3) (3) (3) (3) (3) (3) (3) (3</th><th>図         定         資         座         (a)           第         形         回         定         資           (1) 土 地         (2) 運         物         (3) 福 柴         (4)           (2) 運         功         (3) 福 柴         (5)         (4)           (3) 福 柴         (5) その他         (5)         (5)         (5)           (1) ご(3) (1) (1) (1) (1) (1) (1) (1) (1) (1) (1</th><th>度         資         度         食         度         食         度         食         度         食         度         食         度         食         度         (1) 上 地         (2) 運         物         (3) 構 築         物         (4) 約 前研究用機器備品         (5) ぞ の他         (7) (3) (4) 以為の有限回了書書)         (4) 約 前研究用機器備品         (5) ぞ の他         (7) (3) (4) 以為の有限回了書書)         (4) 約 前研究用機器備品         (7) (3) (4) 以為の有限回了書書)         (4) 第         (5) ぞ の他         (7) (2) (3) (4) 以為の有限回了書書)         (7) (2) (2) (3) (4) 以為の特定貨畫)         (7) (2) (2) (3) (4) 以為の特定貨畫)         (7) (2) (4) 以為の特定貨畫)         (7) (2) (4) 以為の特定貨畫)         (7) (2) (4) 以為の特定貨畫)         (7) (2) (4) 以為の特定貨畫)         (7) (2) (4) 以為の特定貨畫)         (7) (2) (4) 以為の特定貨畫)         (7) (2) (4) 以為の特定貨畫)         (7) (2) (4) 以為の特定貨畫)         (7) (2) (4) 以為の時ご買書)         (7) (2) (4) 以為の時ご買書)         (7) (2) (4) 以為の時ご買書)         (7) (2) (4) 以為の時ご買書)         (7) (2) (4) 以為の時ご買書)         (7) (2) (4) 以為の時ご買書)         (7) (2) (4) (4) 以為の時ご買書)         (7) (2) (4) (4) 以為の時ご買書)         (7) (2) (4) (4) (4) (5) (5) (5) (5) (5) (5) (5) (5) (5) (5</th><th>度         資         度         度         食         3 310 999 976           事         形         図         定         資         座         3 237 455 838           (1) 土         地         1 944 704 260         1 944 704 260         1 179 410 774           (2) 建         物         1 179 410 774         1 179 410 774           (3) 構 茶         物         - 52 798 836         52 798 836           (4) 教育研究用機器備品         .52 798 836         .52 798 836           (5) その他         (1) 20,050505000000000000000000000000000000</th><th>定資産(a)       3 310 999 976         市形図定資産(3) 237 455 538         (1) 土地       1 944 704 260         (2) 建物       1 179 410 774         (3) 構築物       65 974 800         (4) 教育研究用機器備品       52 799 836         (5) その他       14 566 168         (1) 出現総合引当特定資産       14 566 168         (1) 出現総合引当特定資産       14 566 168         (2) 定の他((1)以外の特定資産)       14 566 168         (1) 出現総合引当特定資産       14 566 168         (1) 出現総合引当特定資産       14 566 168         (2) での他((1)以外の特定資産)       14 566 168         (2) 収益事業元入金       10 73 544 138         (1) 有価証券       13 544 138         (2) 収益事業元入金       637 603 994         (3) 長期貸付金       637 603 994         ) 未収入金       4 099 656         ) 環由競歩       0         ) 子の他       13 246 642         (1) (1)(2)(3)(4)(3)(5)(5)(6)(6)       13 246 642         (1) 行(1)(2)(3)(4)(3)(5)(5)(6)(6)       13 246 642</th><th>加定資産(a)       3 310 999 976         市形回定資産(a)       3 310 999 976         市形回定資産(a)       3 237 455 838         (1) 土地       1 944 704 260         (2) 建物       1 179 410 774         (3) 構築物       45 974 800         (4) 教育研究用機器備品       52 799 836         (5) その他       52 799 836         (1) 出職給与引当物定資産       14 566 168         (1) 出職給与目執力定資産       14 566 168         (1) 出職給与目執力定資産       14 566 168         (1) 出職給与目執力定資産       14 566 168         (1) 出職給与目執力定資産       14 566 168         (1) 出職給与目執力定資産       14 566 168         (2) 安の他((1)以外の特定資産)       73 544 133         (1) 有価証券       10 7 7 56 802         (2) 吸益事業元入金       25 544 138         (3) 長期貸付金       637 603 994         (1) 現金預金       637 603 994         ) 未収入金       4 099 656         ) 環由預金       637 603 994         ) 表収支       4 099 656         ) 運用金       637 603 994         ) 予価証券       0         (1) (1)(1)(1)(1)(3)(4)以外の方動資産資       0         (1) (2)(1)(4)以外の方動資産資       13 246 642</th><th>周定資産(a)       3 310 999 976         市形回定資産(a)       3 310 999 976         市形回定資産(a)       3 237 455 838         (1) 土地       1 944 704 260         (2) 建物       1 179 410 774         (3) 構築物       45 974 800         (4) 教育研究用機器備品       52 799 836         (5) その他       14 566 168         (1) 出職給与当当物定資産       14 566 168         (1) 出職給与当当物定資産       14 566 168         (1) 出職給与当当物定資産       14 566 168         (1) 出職給与当当物定資産       14 566 168         (1) 出職給与当自物定資産       14 566 168         (1) 日間給与当自物定資産       14 566 168         (2) その他((1)以外の物定資産)       14 566 168         (2) マの他((1)以外の物定資産)       13 544 138         (3) 長期貸付金       637 603 994         (4) (1) 石田田男       637 603 994         (1) 現金額金       637 603 994         ) 現金預金       637 603 994         ) 現金預金       0         ) 現金預金       0         ) 現金預金       0         ) 予価語券       0         ) 予価語券       0         ) 子の他       13 246 642         (1) (1)(1)(1)(1)(1)(1)(1)(1)(1)(1)(1)(1)(1)(</th><th>度 度 度 (a)       3 310 999 976       U       U         7       形 図 定 資 產       3 237 455 835       (1) 点         (1) 土 治       1 944 704 260       74         (2) 速 物       1 119 410 774       74         (3) 指 笑 物       1 119 410 774       74         (4) 数 前研究用機器備品       52 799 836       (3) 第         (5) その他       (1) 三環協会可能回知で確認       14 566 168       (4) 20         (1) 1 三環協会可能回知で確認       (4) 566 168       (4) 20         (1) 1 三環協会可能回知で確認       (4) 4 566 168       (4) 20         (1) 1 三環協会可能回知で確認       (4) 566 168       (4) 20         (1) 1 三環協会可能回知で確認       (4) 4 566 168       (4) 20         (1) 1 三環協会可能のの能力で確認       (4) 20       (4) 20         (1) 1 三環協会可能のの能力で確認       (4) 20       (4) 20         (2) その他((1)以外の特定資産)       (7) 544 138       (4) 32         (2) の他((1)以外の特定資産)       (7) 544 138       (5) 第         (3) 長期強付金       (4) 690 686       (4) 32         (3) 現在預合       (5) 637 603 994       (7) 74         (3) 理解合       (6) 77 56 802       (3) 第         (4) 242 815 480       (4) 52 642       (3) 第         (3) 現現       (3) 246 642       (4) 52 642       (3) 第         (3) 現用<!--</th--><th>周定資産(3)       3 310 999 976       一日       日日       日日       <th< th=""><th>周定資産(a)       3 310 999 976       回定食         7&lt;形回定資産       3 237 455 533       (1) 長期借入金         (1) 土地       1.944 704 260       (2) 学校信         (2) 建物       1.179 410 774       (3) 長期未払金         (3) 長期大田機器備品       52 799 836       (3) 長期未払金         (4) 教育研究用機器備品       52 799 836       (4) 没有研究用機器備品       (5) ぞの他         (1) 2010(3)(3)(2)(5)(5)(5)(5)(5)(5)(5)(5)(5)(5)(5)(5)(5)</th><th>周定資産(3)       3 310 999 976       国定負債         第形回定資産(3)       3 237 455 833       7455 833       7455 833         (1) 土地       1 944 704 260       74       74         (2) 建物       1 179 410 774       74       74         (3) 積茶物       45 974 800       74       75         (4) 数前研究用機器備品       52 799 836       55 70%       70%         (5) その他       14 566 168       74       76         (1) 追求総告与目地常定資産       14 566 168       74       76         (1) 追求総告与目地常定資産       73 544 138       74       73 544 138         (1) 有価証券       73 544 138       78       73 544 138         (1) 有価証券       73 544 138       78       79%         (2) 可益事業元入金       73 544 138       78       78 64         (1) 有価証券       73 544 138       78       79%         (2) 可益事業元入金       73 544 138       78       79%         (3) 長期強付金       73 544 138       78       78         (3) 長期強付金       73 544 138       78       79%         (3) 現場所合       73 544 138       78       79%         (4) 市台、市       78       78       78       79%         (3) 現日 日本金       79%       79%</th><th>周定資産(a)       3 310 999 976       国定負債(c)         7       形 回定負債(c)         7       形 回定資産(c)         (1) 土地       1 944 704 260         (2) 建物       1 119 410 774         (3) 精築物       45 974 880         (4) 教育研究用機器備品       52 799 836         (5) その他       52 799 836         (1) 近期協与引出物定用確認       14 566 163         (1) 近期協与引出物定用確認       (d) 取換用の分析定用能         (1) 近期協与引出物定用確認       (d) 近期の研究用機器備品         (2) ぞの他((1)以外の物定資産)       (d) 4 566 163         (1) 近期協与引動物定用確       (d) 4 566 163         (1) 近期協与引動物定用確       (e)         (1) 近期協与引動物定用確       (f) 1 20%(a)(1)以外の物定資産)         (2) 中心((1)以外の物定資産)       73 544 133         (2) 中心((1)以外の物定資産)       73 544 133         (1) 有価証券       (f) 1         (2) 印法事業       (f) 1         (3) 長期貸付金       (f) 1         (4) 手が合物       (f) 1         (1) 有価語券       (f) 1         (1) 和力量素       (f) 1         (1) 有価目券       (f) 1         (2) 即立事業       (f) 1         (2) 即立事業       (f) 1         (1) 第目与基本金       (f) 1         (1) 第目与基本金       (f) 1         (1) 第目与基       (f)</th><th>周定資産(a)       3 310 999 976       周定負債(c)       568 7         7&lt;形回定資産(a)       1 944 704 260       (1)       (1)       57       (1)       57       (1)       57       (1)       57       (1)       58       7       (1)       58       7       (1)       58       7       (1)       58       7       (1)       58       7       (1)       58       7       (1)       58       7       (1)       58       7       58       7       58       7       58       7       58       7       58       7       58       7       58       7       58       7       58       7       58       7       58       7       58       7       58       7       58       7       58       7       58       7       58       7       58       7       58       7       58       7       58       7       58       7       58       7       58       7       58       7       7       7       7       7       7       7       7       7       7       7       7       7       7       7       7       7       7       7       7       7       7       7</th><th>開定資産(3)       3 310 999 976       固定角(1)       日、2,000       558 722 000         7       形固定資産(3)       1,944 704 260       (1)       518 608 000       (2) 学校領       0         (1) 土地       1,944 704 260       1,944 704 260       (2) 学校領       0       0         (2) 運物       1,179 410 774       1,94 10 774       (2) 学校領       0       0         (3) 構築物       4,5 974 800       (3) 低期未払金       50 114 000       (3) 低期未払金       0         (4) 数期時次用決用設備品       52 799 826       (4) 法国船与引出金       50 114 000       (1) (2) (3) (4) (4) (4) (4) (4) (4) (4) (4) (4) (4</th></th<></th></th></td<> | 度         度         度         度           1         1         地         2           (1) 土 地         (2) 建 物         (2) 建 物         (3) 講 築 物           (3) 講 築 物         (4) 教育研究用機器備品         (5) その他         (1) (3) (3) (3) (3) (3) (3) (3) (3) (3) (3 | 図         定         資         座         (a)           第         形         回         定         資           (1) 土 地         (2) 運         物         (3) 福 柴         (4)           (2) 運         功         (3) 福 柴         (5)         (4)           (3) 福 柴         (5) その他         (5)         (5)         (5)           (1) ご(3) (1) (1) (1) (1) (1) (1) (1) (1) (1) (1 | 度         資         度         食         度         食         度         食         度         食         度         食         度         食         度         (1) 上 地         (2) 運         物         (3) 構 築         物         (4) 約 前研究用機器備品         (5) ぞ の他         (7) (3) (4) 以為の有限回了書書)         (4) 約 前研究用機器備品         (5) ぞ の他         (7) (3) (4) 以為の有限回了書書)         (4) 約 前研究用機器備品         (7) (3) (4) 以為の有限回了書書)         (4) 第         (5) ぞ の他         (7) (2) (3) (4) 以為の有限回了書書)         (7) (2) (2) (3) (4) 以為の特定貨畫)         (7) (2) (2) (3) (4) 以為の特定貨畫)         (7) (2) (4) 以為の特定貨畫)         (7) (2) (4) 以為の特定貨畫)         (7) (2) (4) 以為の特定貨畫)         (7) (2) (4) 以為の特定貨畫)         (7) (2) (4) 以為の特定貨畫)         (7) (2) (4) 以為の特定貨畫)         (7) (2) (4) 以為の特定貨畫)         (7) (2) (4) 以為の特定貨畫)         (7) (2) (4) 以為の時ご買書)         (7) (2) (4) 以為の時ご買書)         (7) (2) (4) 以為の時ご買書)         (7) (2) (4) 以為の時ご買書)         (7) (2) (4) 以為の時ご買書)         (7) (2) (4) 以為の時ご買書)         (7) (2) (4) (4) 以為の時ご買書)         (7) (2) (4) (4) 以為の時ご買書)         (7) (2) (4) (4) (4) (5) (5) (5) (5) (5) (5) (5) (5) (5) (5 | 度         資         度         度         食         3 310 999 976           事         形         図         定         資         座         3 237 455 838           (1) 土         地         1 944 704 260         1 944 704 260         1 179 410 774           (2) 建         物         1 179 410 774         1 179 410 774           (3) 構 茶         物         - 52 798 836         52 798 836           (4) 教育研究用機器備品         .52 798 836         .52 798 836           (5) その他         (1) 20,050505000000000000000000000000000000 | 定資産(a)       3 310 999 976         市形図定資産(3) 237 455 538         (1) 土地       1 944 704 260         (2) 建物       1 179 410 774         (3) 構築物       65 974 800         (4) 教育研究用機器備品       52 799 836         (5) その他       14 566 168         (1) 出現総合引当特定資産       14 566 168         (1) 出現総合引当特定資産       14 566 168         (2) 定の他((1)以外の特定資産)       14 566 168         (1) 出現総合引当特定資産       14 566 168         (1) 出現総合引当特定資産       14 566 168         (2) での他((1)以外の特定資産)       14 566 168         (2) 収益事業元入金       10 73 544 138         (1) 有価証券       13 544 138         (2) 収益事業元入金       637 603 994         (3) 長期貸付金       637 603 994         ) 未収入金       4 099 656         ) 環由競歩       0         ) 子の他       13 246 642         (1) (1)(2)(3)(4)(3)(5)(5)(6)(6)       13 246 642         (1) 行(1)(2)(3)(4)(3)(5)(5)(6)(6)       13 246 642 | 加定資産(a)       3 310 999 976         市形回定資産(a)       3 310 999 976         市形回定資産(a)       3 237 455 838         (1) 土地       1 944 704 260         (2) 建物       1 179 410 774         (3) 構築物       45 974 800         (4) 教育研究用機器備品       52 799 836         (5) その他       52 799 836         (1) 出職給与引当物定資産       14 566 168         (1) 出職給与目執力定資産       14 566 168         (1) 出職給与目執力定資産       14 566 168         (1) 出職給与目執力定資産       14 566 168         (1) 出職給与目執力定資産       14 566 168         (1) 出職給与目執力定資産       14 566 168         (2) 安の他((1)以外の特定資産)       73 544 133         (1) 有価証券       10 7 7 56 802         (2) 吸益事業元入金       25 544 138         (3) 長期貸付金       637 603 994         (1) 現金預金       637 603 994         ) 未収入金       4 099 656         ) 環由預金       637 603 994         ) 表収支       4 099 656         ) 運用金       637 603 994         ) 予価証券       0         (1) (1)(1)(1)(1)(3)(4)以外の方動資産資       0         (1) (2)(1)(4)以外の方動資産資       13 246 642 | 周定資産(a)       3 310 999 976         市形回定資産(a)       3 310 999 976         市形回定資産(a)       3 237 455 838         (1) 土地       1 944 704 260         (2) 建物       1 179 410 774         (3) 構築物       45 974 800         (4) 教育研究用機器備品       52 799 836         (5) その他       14 566 168         (1) 出職給与当当物定資産       14 566 168         (1) 出職給与当当物定資産       14 566 168         (1) 出職給与当当物定資産       14 566 168         (1) 出職給与当当物定資産       14 566 168         (1) 出職給与当自物定資産       14 566 168         (1) 日間給与当自物定資産       14 566 168         (2) その他((1)以外の物定資産)       14 566 168         (2) マの他((1)以外の物定資産)       13 544 138         (3) 長期貸付金       637 603 994         (4) (1) 石田田男       637 603 994         (1) 現金額金       637 603 994         ) 現金預金       637 603 994         ) 現金預金       0         ) 現金預金       0         ) 現金預金       0         ) 予価語券       0         ) 予価語券       0         ) 子の他       13 246 642         (1) (1)(1)(1)(1)(1)(1)(1)(1)(1)(1)(1)(1)(1)( | 度 度 度 (a)       3 310 999 976       U       U         7       形 図 定 資 產       3 237 455 835       (1) 点         (1) 土 治       1 944 704 260       74         (2) 速 物       1 119 410 774       74         (3) 指 笑 物       1 119 410 774       74         (4) 数 前研究用機器備品       52 799 836       (3) 第         (5) その他       (1) 三環協会可能回知で確認       14 566 168       (4) 20         (1) 1 三環協会可能回知で確認       (4) 566 168       (4) 20         (1) 1 三環協会可能回知で確認       (4) 4 566 168       (4) 20         (1) 1 三環協会可能回知で確認       (4) 566 168       (4) 20         (1) 1 三環協会可能回知で確認       (4) 4 566 168       (4) 20         (1) 1 三環協会可能のの能力で確認       (4) 20       (4) 20         (1) 1 三環協会可能のの能力で確認       (4) 20       (4) 20         (2) その他((1)以外の特定資産)       (7) 544 138       (4) 32         (2) の他((1)以外の特定資産)       (7) 544 138       (5) 第         (3) 長期強付金       (4) 690 686       (4) 32         (3) 現在預合       (5) 637 603 994       (7) 74         (3) 理解合       (6) 77 56 802       (3) 第         (4) 242 815 480       (4) 52 642       (3) 第         (3) 現現       (3) 246 642       (4) 52 642       (3) 第         (3) 現用 </th <th>周定資産(3)       3 310 999 976       一日       日日       日日       <th< th=""><th>周定資産(a)       3 310 999 976       回定食         7&lt;形回定資産       3 237 455 533       (1) 長期借入金         (1) 土地       1.944 704 260       (2) 学校信         (2) 建物       1.179 410 774       (3) 長期未払金         (3) 長期大田機器備品       52 799 836       (3) 長期未払金         (4) 教育研究用機器備品       52 799 836       (4) 没有研究用機器備品       (5) ぞの他         (1) 2010(3)(3)(2)(5)(5)(5)(5)(5)(5)(5)(5)(5)(5)(5)(5)(5)</th><th>周定資産(3)       3 310 999 976       国定負債         第形回定資産(3)       3 237 455 833       7455 833       7455 833         (1) 土地       1 944 704 260       74       74         (2) 建物       1 179 410 774       74       74         (3) 積茶物       45 974 800       74       75         (4) 数前研究用機器備品       52 799 836       55 70%       70%         (5) その他       14 566 168       74       76         (1) 追求総告与目地常定資産       14 566 168       74       76         (1) 追求総告与目地常定資産       73 544 138       74       73 544 138         (1) 有価証券       73 544 138       78       73 544 138         (1) 有価証券       73 544 138       78       79%         (2) 可益事業元入金       73 544 138       78       78 64         (1) 有価証券       73 544 138       78       79%         (2) 可益事業元入金       73 544 138       78       79%         (3) 長期強付金       73 544 138       78       78         (3) 長期強付金       73 544 138       78       79%         (3) 現場所合       73 544 138       78       79%         (4) 市台、市       78       78       78       79%         (3) 現日 日本金       79%       79%</th><th>周定資産(a)       3 310 999 976       国定負債(c)         7       形 回定負債(c)         7       形 回定資産(c)         (1) 土地       1 944 704 260         (2) 建物       1 119 410 774         (3) 精築物       45 974 880         (4) 教育研究用機器備品       52 799 836         (5) その他       52 799 836         (1) 近期協与引出物定用確認       14 566 163         (1) 近期協与引出物定用確認       (d) 取換用の分析定用能         (1) 近期協与引出物定用確認       (d) 近期の研究用機器備品         (2) ぞの他((1)以外の物定資産)       (d) 4 566 163         (1) 近期協与引動物定用確       (d) 4 566 163         (1) 近期協与引動物定用確       (e)         (1) 近期協与引動物定用確       (f) 1 20%(a)(1)以外の物定資産)         (2) 中心((1)以外の物定資産)       73 544 133         (2) 中心((1)以外の物定資産)       73 544 133         (1) 有価証券       (f) 1         (2) 印法事業       (f) 1         (3) 長期貸付金       (f) 1         (4) 手が合物       (f) 1         (1) 有価語券       (f) 1         (1) 和力量素       (f) 1         (1) 有価目券       (f) 1         (2) 即立事業       (f) 1         (2) 即立事業       (f) 1         (1) 第目与基本金       (f) 1         (1) 第目与基本金       (f) 1         (1) 第目与基       (f)</th><th>周定資産(a)       3 310 999 976       周定負債(c)       568 7         7&lt;形回定資産(a)       1 944 704 260       (1)       (1)       57       (1)       57       (1)       57       (1)       57       (1)       58       7       (1)       58       7       (1)       58       7       (1)       58       7       (1)       58       7       (1)       58       7       (1)       58       7       (1)       58       7       58       7       58       7       58       7       58       7       58       7       58       7       58       7       58       7       58       7       58       7       58       7       58       7       58       7       58       7       58       7       58       7       58       7       58       7       58       7       58       7       58       7       58       7       58       7       58       7       58       7       7       7       7       7       7       7       7       7       7       7       7       7       7       7       7       7       7       7       7       7       7       7</th><th>開定資産(3)       3 310 999 976       固定角(1)       日、2,000       558 722 000         7       形固定資産(3)       1,944 704 260       (1)       518 608 000       (2) 学校領       0         (1) 土地       1,944 704 260       1,944 704 260       (2) 学校領       0       0         (2) 運物       1,179 410 774       1,94 10 774       (2) 学校領       0       0         (3) 構築物       4,5 974 800       (3) 低期未払金       50 114 000       (3) 低期未払金       0         (4) 数期時次用決用設備品       52 799 826       (4) 法国船与引出金       50 114 000       (1) (2) (3) (4) (4) (4) (4) (4) (4) (4) (4) (4) (4</th></th<></th> | 周定資産(3)       3 310 999 976       一日       日日       日日 <th< th=""><th>周定資産(a)       3 310 999 976       回定食         7&lt;形回定資産       3 237 455 533       (1) 長期借入金         (1) 土地       1.944 704 260       (2) 学校信         (2) 建物       1.179 410 774       (3) 長期未払金         (3) 長期大田機器備品       52 799 836       (3) 長期未払金         (4) 教育研究用機器備品       52 799 836       (4) 没有研究用機器備品       (5) ぞの他         (1) 2010(3)(3)(2)(5)(5)(5)(5)(5)(5)(5)(5)(5)(5)(5)(5)(5)</th><th>周定資産(3)       3 310 999 976       国定負債         第形回定資産(3)       3 237 455 833       7455 833       7455 833         (1) 土地       1 944 704 260       74       74         (2) 建物       1 179 410 774       74       74         (3) 積茶物       45 974 800       74       75         (4) 数前研究用機器備品       52 799 836       55 70%       70%         (5) その他       14 566 168       74       76         (1) 追求総告与目地常定資産       14 566 168       74       76         (1) 追求総告与目地常定資産       73 544 138       74       73 544 138         (1) 有価証券       73 544 138       78       73 544 138         (1) 有価証券       73 544 138       78       79%         (2) 可益事業元入金       73 544 138       78       78 64         (1) 有価証券       73 544 138       78       79%         (2) 可益事業元入金       73 544 138       78       79%         (3) 長期強付金       73 544 138       78       78         (3) 長期強付金       73 544 138       78       79%         (3) 現場所合       73 544 138       78       79%         (4) 市台、市       78       78       78       79%         (3) 現日 日本金       79%       79%</th><th>周定資産(a)       3 310 999 976       国定負債(c)         7       形 回定負債(c)         7       形 回定資産(c)         (1) 土地       1 944 704 260         (2) 建物       1 119 410 774         (3) 精築物       45 974 880         (4) 教育研究用機器備品       52 799 836         (5) その他       52 799 836         (1) 近期協与引出物定用確認       14 566 163         (1) 近期協与引出物定用確認       (d) 取換用の分析定用能         (1) 近期協与引出物定用確認       (d) 近期の研究用機器備品         (2) ぞの他((1)以外の物定資産)       (d) 4 566 163         (1) 近期協与引動物定用確       (d) 4 566 163         (1) 近期協与引動物定用確       (e)         (1) 近期協与引動物定用確       (f) 1 20%(a)(1)以外の物定資産)         (2) 中心((1)以外の物定資産)       73 544 133         (2) 中心((1)以外の物定資産)       73 544 133         (1) 有価証券       (f) 1         (2) 印法事業       (f) 1         (3) 長期貸付金       (f) 1         (4) 手が合物       (f) 1         (1) 有価語券       (f) 1         (1) 和力量素       (f) 1         (1) 有価目券       (f) 1         (2) 即立事業       (f) 1         (2) 即立事業       (f) 1         (1) 第目与基本金       (f) 1         (1) 第目与基本金       (f) 1         (1) 第目与基       (f)</th><th>周定資産(a)       3 310 999 976       周定負債(c)       568 7         7&lt;形回定資産(a)       1 944 704 260       (1)       (1)       57       (1)       57       (1)       57       (1)       57       (1)       58       7       (1)       58       7       (1)       58       7       (1)       58       7       (1)       58       7       (1)       58       7       (1)       58       7       (1)       58       7       58       7       58       7       58       7       58       7       58       7       58       7       58       7       58       7       58       7       58       7       58       7       58       7       58       7       58       7       58       7       58       7       58       7       58       7       58       7       58       7       58       7       58       7       58       7       58       7       58       7       7       7       7       7       7       7       7       7       7       7       7       7       7       7       7       7       7       7       7       7       7       7</th><th>開定資産(3)       3 310 999 976       固定角(1)       日、2,000       558 722 000         7       形固定資産(3)       1,944 704 260       (1)       518 608 000       (2) 学校領       0         (1) 土地       1,944 704 260       1,944 704 260       (2) 学校領       0       0         (2) 運物       1,179 410 774       1,94 10 774       (2) 学校領       0       0         (3) 構築物       4,5 974 800       (3) 低期未払金       50 114 000       (3) 低期未払金       0         (4) 数期時次用決用設備品       52 799 826       (4) 法国船与引出金       50 114 000       (1) (2) (3) (4) (4) (4) (4) (4) (4) (4) (4) (4) (4</th></th<> | 周定資産(a)       3 310 999 976       回定食         7<形回定資産       3 237 455 533       (1) 長期借入金         (1) 土地       1.944 704 260       (2) 学校信         (2) 建物       1.179 410 774       (3) 長期未払金         (3) 長期大田機器備品       52 799 836       (3) 長期未払金         (4) 教育研究用機器備品       52 799 836       (4) 没有研究用機器備品       (5) ぞの他         (1) 2010(3)(3)(2)(5)(5)(5)(5)(5)(5)(5)(5)(5)(5)(5)(5)(5) | 周定資産(3)       3 310 999 976       国定負債         第形回定資産(3)       3 237 455 833       7455 833       7455 833         (1) 土地       1 944 704 260       74       74         (2) 建物       1 179 410 774       74       74         (3) 積茶物       45 974 800       74       75         (4) 数前研究用機器備品       52 799 836       55 70%       70%         (5) その他       14 566 168       74       76         (1) 追求総告与目地常定資産       14 566 168       74       76         (1) 追求総告与目地常定資産       73 544 138       74       73 544 138         (1) 有価証券       73 544 138       78       73 544 138         (1) 有価証券       73 544 138       78       79%         (2) 可益事業元入金       73 544 138       78       78 64         (1) 有価証券       73 544 138       78       79%         (2) 可益事業元入金       73 544 138       78       79%         (3) 長期強付金       73 544 138       78       78         (3) 長期強付金       73 544 138       78       79%         (3) 現場所合       73 544 138       78       79%         (4) 市台、市       78       78       78       79%         (3) 現日 日本金       79%       79% | 周定資産(a)       3 310 999 976       国定負債(c)         7       形 回定負債(c)         7       形 回定資産(c)         (1) 土地       1 944 704 260         (2) 建物       1 119 410 774         (3) 精築物       45 974 880         (4) 教育研究用機器備品       52 799 836         (5) その他       52 799 836         (1) 近期協与引出物定用確認       14 566 163         (1) 近期協与引出物定用確認       (d) 取換用の分析定用能         (1) 近期協与引出物定用確認       (d) 近期の研究用機器備品         (2) ぞの他((1)以外の物定資産)       (d) 4 566 163         (1) 近期協与引動物定用確       (d) 4 566 163         (1) 近期協与引動物定用確       (e)         (1) 近期協与引動物定用確       (f) 1 20%(a)(1)以外の物定資産)         (2) 中心((1)以外の物定資産)       73 544 133         (2) 中心((1)以外の物定資産)       73 544 133         (1) 有価証券       (f) 1         (2) 印法事業       (f) 1         (3) 長期貸付金       (f) 1         (4) 手が合物       (f) 1         (1) 有価語券       (f) 1         (1) 和力量素       (f) 1         (1) 有価目券       (f) 1         (2) 即立事業       (f) 1         (2) 即立事業       (f) 1         (1) 第目与基本金       (f) 1         (1) 第目与基本金       (f) 1         (1) 第目与基       (f) | 周定資産(a)       3 310 999 976       周定負債(c)       568 7         7<形回定資産(a)       1 944 704 260       (1)       (1)       57       (1)       57       (1)       57       (1)       57       (1)       58       7       (1)       58       7       (1)       58       7       (1)       58       7       (1)       58       7       (1)       58       7       (1)       58       7       (1)       58       7       58       7       58       7       58       7       58       7       58       7       58       7       58       7       58       7       58       7       58       7       58       7       58       7       58       7       58       7       58       7       58       7       58       7       58       7       58       7       58       7       58       7       58       7       58       7       58       7       58       7       7       7       7       7       7       7       7       7       7       7       7       7       7       7       7       7       7       7       7       7       7       7 | 開定資産(3)       3 310 999 976       固定角(1)       日、2,000       558 722 000         7       形固定資産(3)       1,944 704 260       (1)       518 608 000       (2) 学校領       0         (1) 土地       1,944 704 260       1,944 704 260       (2) 学校領       0       0         (2) 運物       1,179 410 774       1,94 10 774       (2) 学校領       0       0         (3) 構築物       4,5 974 800       (3) 低期未払金       50 114 000       (3) 低期未払金       0         (4) 数期時次用決用設備品       52 799 826       (4) 法国船与引出金       50 114 000       (1) (2) (3) (4) (4) (4) (4) (4) (4) (4) (4) (4) (4 |

<内容の確認と保存>

### e-調査票の提出前確認と保存

・入力漏れ等がないか、確認して保存してください。

### <e-調査票のファイル名変更と提出>

### e-調査票のファイル名に「学校法人名」を追記

ファイル名の「【】」内に追記してください。そのほかの箇所については、変更しないでください。

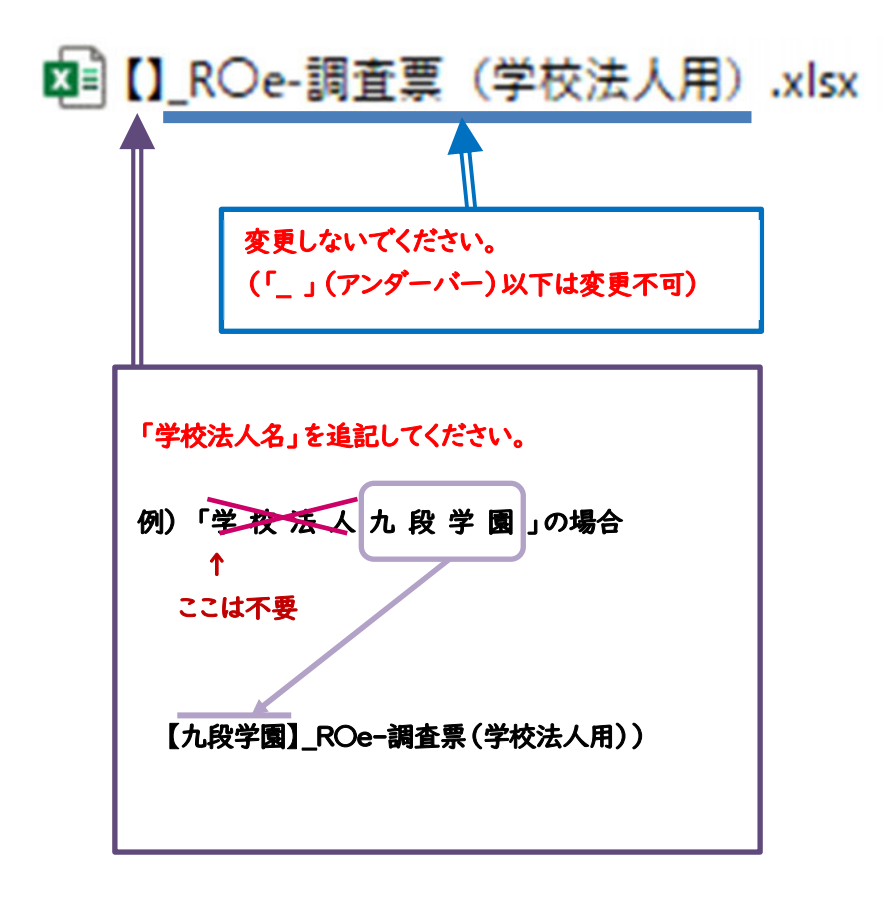

### e-調査票の提出

ファイル名の「【】」内に「学校法人名」を追記したファイルを都道府県に提出してください。

(提出時のファイル名の例)

☑ 【九段学園】\_ROe-調査票(学校法人用).xlsx

## Ⅳ よくあるご質問

### Q1. 幼稚園・認定こども園の場合、[学校の概要]はどのように入力すればよいですか。

A1. 以下を参考に入力してください。なお、認定こども園(幼稚園型)の保育部分については「学校概要(作業2)」 に入力する必要はありません。

| 記。                          | 学校種<br>入欄       | 幼  稚  園                               | 認 定 こ ど も 園<br>( 幼 稚 園 型 )                                                 | 認定こども園<br>(幼保連携型)                                                              |  |  |  |  |
|-----------------------------|-----------------|---------------------------------------|----------------------------------------------------------------------------|--------------------------------------------------------------------------------|--|--|--|--|
| 名                           | 称・園名            | (例)<br>東西幼稚園                          | (例)<br>認定こども園 東西幼稚園                                                        | (例)<br>認定こども園 東西こども園                                                           |  |  |  |  |
| 学認                          | □校 設 置<br>□可年月日 | 幼稚園設置の認可年月日                           | 新設の場合、認定こども園の<br>設置の認可年月日<br>認定こども園移行に伴い、都<br>道府県等から認定・認可を受<br>けた場合は、その年月日 | 新設の場合、認定こども園の<br>設置の認可年月日<br>認定こども園移行に伴い、都道府県等から認<br>定・認可を受けた場合は、その年月日         |  |  |  |  |
| 教                           | 職員数             | 幼稚園の人数                                | 幼稚園部分の人数                                                                   | 認定こども園<br>全体の人数                                                                |  |  |  |  |
| 学校基                         | 本務教員            | 『教員数』の本務者「計」<br>+<br>『教員数』の本務者「教育補助員」 | 『教員数』の本務者「計」<br>+<br>『教員数』の本務者「教育補助員」                                      | 『教育・保育職員数』の本務者「計」<br>+<br>『教育・保育職員数』の本務者「教諭等」<br>+<br>『教育・保育職員数』の本務者「教育・保育補助員」 |  |  |  |  |
| 本<br>調査<br>を<br>基<br>に<br>記 | 兼務教員            | 『教員数』の兼務者「計」<br>+<br>『教員数』兼務者「教育補助員」  | 『教員数』の兼務者「計」<br>+<br>『教員数』の兼務者「教育補助員」                                      | 『教育・保育職員数』の兼務者「計」<br>+<br>『教育・保育職員数』の兼務者「教諭等」<br>+<br>『教育・保育職員数』の兼務者「教育・保育補助員」 |  |  |  |  |
| 入                           | 本務職員            | 『職員数』の本務者「計」                          | 『職員数』の本務者「計」                                                               | 『教育・保育職員数』の本務者「保育士」<br>+<br>『その他の職員数』の「計」                                      |  |  |  |  |
| 収容定員数                       |                 | 認可された<br>3歳から5歳の人数                    | 認可された<br>3歳から5歳の人数                                                         | 認可された<br>O歳から5歳の人数                                                             |  |  |  |  |
| 認可クラス数                      |                 | 認可された<br>3歳から5歳のクラス数                  | 認可された<br>3歳から5歳のクラス数                                                       | 認可された<br>3歳から5歳のクラス数                                                           |  |  |  |  |
| 生徒・園児数                      |                 | 3歳から5歳の人数                             | 3歳から5歳の人数                                                                  | O歳から5歳の人数                                                                      |  |  |  |  |
| 幼 稚 園 ・<br>認定こども園<br>種 別    |                 | 以下のいずれか<br>幼稚園(私学助成のみ)<br>幼稚園(施設型給付)  | 認定こども園(幼稚園型)                                                               | 認定こども園(幼保連携型)                                                                  |  |  |  |  |

※本務教員、兼務教員、本務職員の定義については文部科学省が実施する学校基本調査を参考にしてください。

#### Q2. 併設している保育園についての入力の仕方がわかりません。

- A2. 保育園については「学校概要(作業2)」に入力する必要はありません。 また「財務系調査票(作業3)」は、学校法人の場合のみ「YOO 学校法人部門」に入力してください。なお、そ の他の法人及び個人の場合は入力する必要はありません。
- Q3. 令和7年度は学校法人で、令和6年度は"その他の法人(社会福祉法人を含む)"又は"個人"が設置 者であった場合、どのように入力すればよいですか。

A3. 以下の要領で2種類の e-調査票を作成・提出してください。

「e-調査票(社会福祉法人認定こども園用)」・・・・「作業1」「作業2(人数は不要)」「作業3」を作成 または「e-調査票(その他の法人・個人用)」

※e-調査票が不足する場合は、私学事業団に請求してください(連絡先は裏表紙を参照)。

Q4. 令和7年度はその他の法人で、令和6年度は"学校法人"が設置者であった場合、どのように入力すれ ばよいですか。

A4. 以下の要領で2種類の e-調査票を作成・提出してください。

「e-調査票(学校法人用)」・・・・・・・・・・・「作業1」「作業2(人数は不要)」「作業3」「作業4」を作成

「e-調査票(社会福祉法人認定こども園用)」・・・・・「作業1」「作業2」を作成 または「e-調査票(その他の法人・個人用)」 作業2の (名称変更) 原止、 (社) 保健(現代) 合件・分離とその(中) 欄の「4.分離 (合件・分離とその(中) 個の「4.分離

作業2の
<sup>(役を現金し、</sup> (役を現金時に) (入力。 「供の) 「日、分離」を選択し、事由欄

※e-調査票が不足する場合は、私学事業団に請求してください(連絡先は裏表紙を参照)。

#### Q5. 令和6年度中に認可を受けた新設学校は、どのように入力すればよいですか。

- A5. 「学校法人等の概要(作業1・2)」については、令和7年5月1日現在のものを入力してください。 「財務系調査票(作業3・4)」は、空欄のまま提出してください。
- Q6. 前年度はその他の法人(又は個人)が設置する保育園であったが、今年度は保育園が「認定こども園 (幼保連携型)」に移行したため、初めて調査に参加することになりました。この場合、どのように入力すれ ばよいですか。
- A6. 「学校法人等の概要(作業1・2)」については令和7年5月1日現在のものを入力してください。 「財務系調査票(作業3・4)」は、空欄のまま提出してください。

# 問合せ先

日本私立学校振興・共済事業団 私学経営情報センター 私学情報室

TEL: 03-3230-7840~7844

FAX: 03-3230-8727

E-Mail:k-chousa@shigaku.go.jp

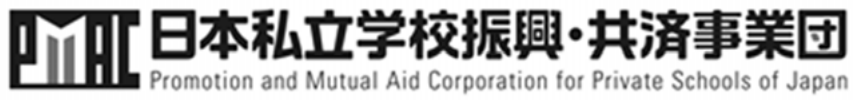